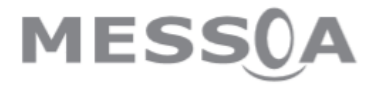

IP kamera NCC700

Instalační průvodce

# 1. Systémové požadavky

- Microsoft Internet Explorer 6.0 nebo vyšší
- Microsoft Media Player 11.0 nebo vyšší (pro přehrání záznamu)
- VGA monitor s rozlišením 1280 x 1024 nebo vyšší
- Pentium-4 3.6 GHz nebo vyšší
- Velikost paměti: 1GB nebo více
- Windows Vista, 7

# 2. Fyzická instalace

## Obsah balení:

- IP kamera NCC700
- CD-ROM
- Instalační průvodce
- Držák kamery se šroubky
- Adaptér (12V DC)

## Popis kamery:

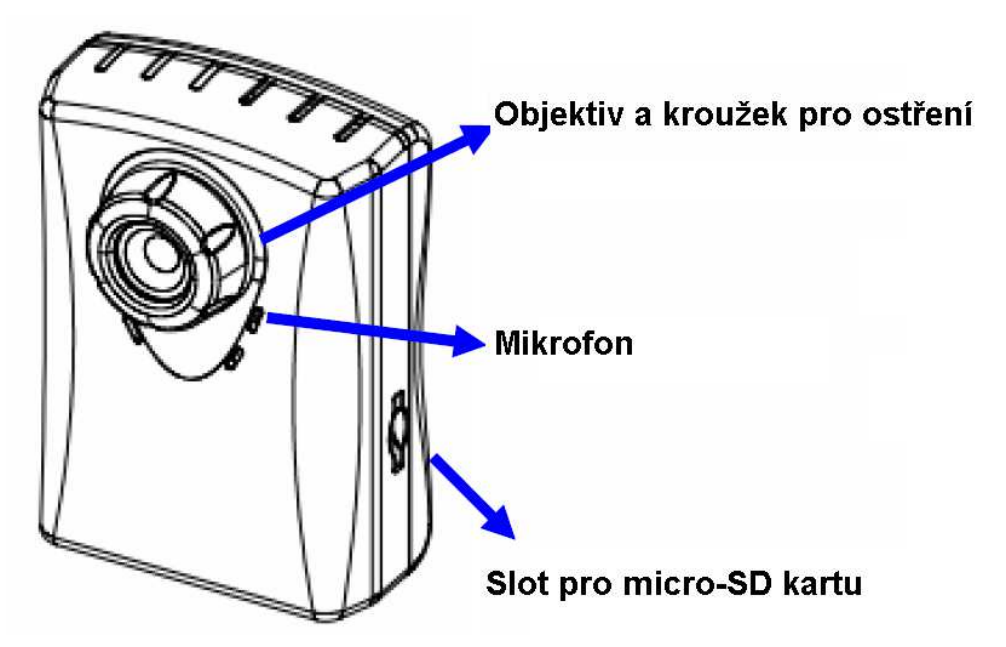

### Objektiv a kroužek pro ostření

Uživatel může použít ostřící kroužek pro nastavené ostrosti manuálně.

#### Mikrofon

Kamera má vestavěný interní mikrofon. Je umístěn pod předním krytek kamery.

#### Slot pro micro-SD kartu

Uživatel může do slotu ložit micro-SD kartu pro nahrávání událostí.

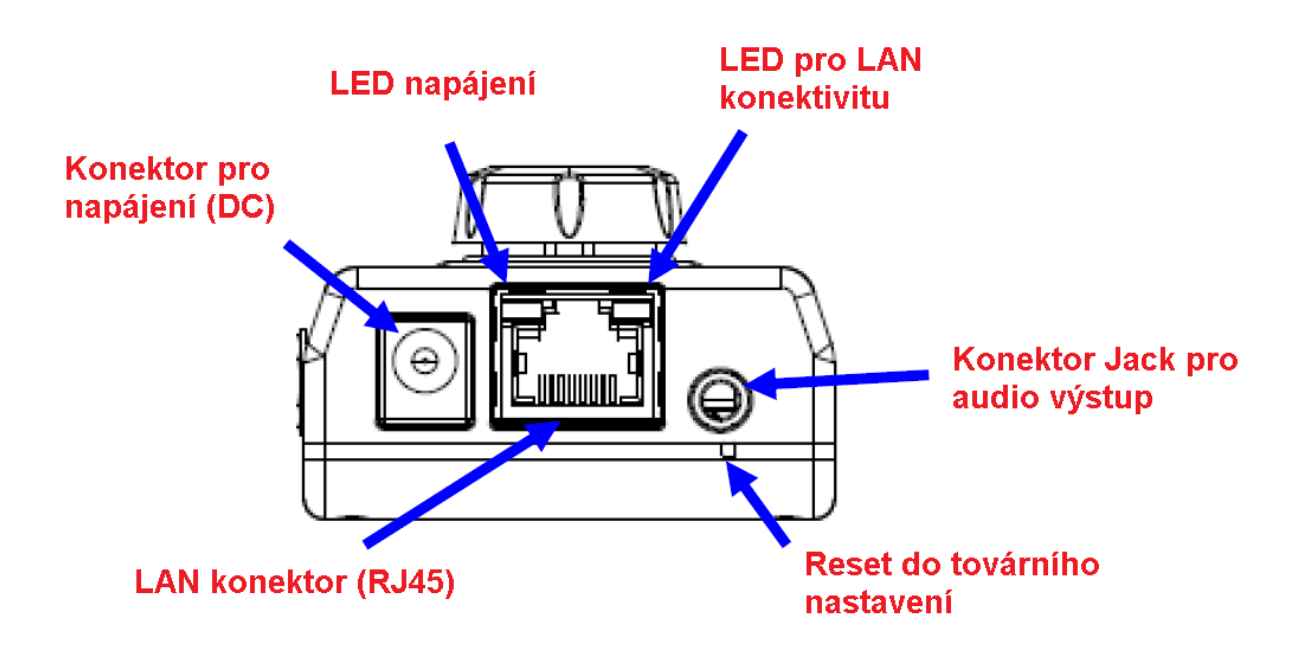

#### Konektor Jack pro audio výstup

Umožňuje zařízení poskytovat audio.

### Konektor pro napájení (DC)

Vstupní napětí je 12V DC. Je doporučeno napájet kameru adaptérem, který je přiložený v balení. Pokud by se jednalo o jiný adaptér, může dojít k poškození kamery.

### Reset do továrního nastaven

Tlačítko je uloženo ve zdířce. Po stlačení tlačítka bude kamery resetována do továrního nastavení.

### LAN konektor (RJ45)

Pro připojení použijte kabel kategorie 5 pro připojení ke kameře pomocá 100Mb/s fast ethernet switche.

## Instalace kamery:

- 1. Připevněte kameru na přiložený držák.
- 2. Umístěte kameru na stůl nebo uchyťte na zeď či strop. Využijte šroubky v balení.

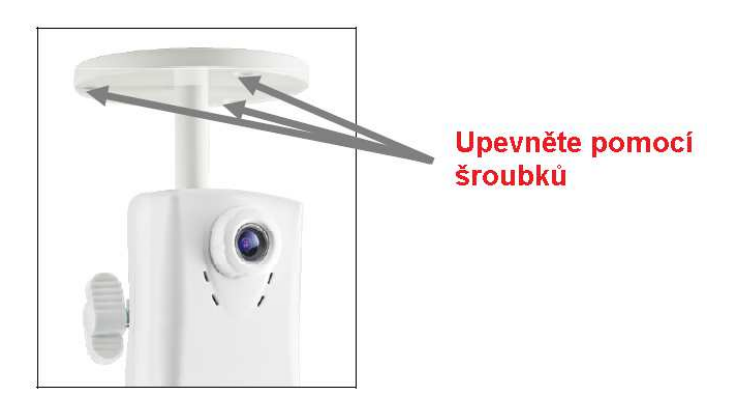

- 3. Připojte ethernet kabel do kamery.
- 4. Připojte externí napájení (12V DC) ke kameře.

# 3. Použití "IP Wizard II" pro vyhledání IP adresy

Při spuštění IP Wizard II se zobrazí vyhledávací okno. IP Wizard II začne vyhledávat IP kamery na síti. Nalezené kamery budou zobrazeny jako na obrázku níže.

| IP Wizard II Version 3 | 3.0.0.5730                                | Inte     | 00                            |  |
|------------------------|-------------------------------------------|----------|-------------------------------|--|
| Device Title           | IP Address                                | Port     | MAC                           |  |
| Megapixel IP Cam       | 192.168.1.30                              | 80       | 00-0E-AE-A2-61-BC             |  |
| Se                     | arching<br>669                            | <u>.</u> |                               |  |
| SEARCH Q               | Camera:<br>Model Name:                    |          | User Name: admin<br>Password: |  |
| LAN<br>WIRELESS        | Network:<br>DHCP:<br>WiFi:<br>Connection: |          | Off-Line                      |  |

### Zobrazení

Když IP Wizard II najde IP zařízení, tlačítko zobrazení bude dostupné. Vyberte zařízení, které zobrazit a klikněte na toto tlačítko. Mimo jiné můžete pomocí dvoj-kliku levým tlačítkem myši zobrazit kameru v prohlížeči.

| IP Wizard II Version 3 | .0.0.5730                  | Int                 | 00                                 |  |
|------------------------|----------------------------|---------------------|------------------------------------|--|
| Device Title           | IP Address                 | Port                | MAC                                |  |
| Megapixel IP Cam       | 192.168.1.30               | 80                  | 00-0E-AE-A2-15-44                  |  |
| Megapixel IP Cam       | 192.168.1.31               | 80                  | 00-0E-AE-A2-61-BC                  |  |
| SEARCH 🔍               | Camera:<br>Model Name: NDZ | 760-HN1             | User Name: admin<br>Password: **** |  |
|                        | Network: V<br>DHCP:        | Vired<br>ON         |                                    |  |
| EXIT                   | WiFi: Ether                | rnet Only<br>JCCess |                                    |  |

Po připojení k IP zařízení, kamera bude požadovat přístupové jméno a heslo. Pro první použití zadejte admin jako uživatelské jméno a 1234 jako heslo. Pokračujte na web management.

| Connect to                                                                                           | 192.168.1.30 🛛 💽 🔀                                                                                                    |  |  |  |  |  |  |
|----------------------------------------------------------------------------------------------------|----------------------------------------------------------------------------------------------------|--|--|--|--|--|--|
| R                                                                                                    | GP                                                                                                    |  |  |  |  |  |  |
| The server 192.166<br>password.<br>Warning: This serve<br>password be sent ir<br>without a secure co | 3.1.30 at IPNC requires a username and<br>er is requesting that your username and<br>n an insecure manner (basic authentication<br>onnection). |  |  |  |  |  |  |
| <u>U</u> ser name:                                                                                   | 🖸 admin 💌                                                                                                    |  |  |  |  |  |  |
| Password:                                                                                            | ••••                                                                                                    |  |  |  |  |  |  |
| Remember my password                                                                                 |                                                                                                    |  |  |  |  |  |  |
|                                                                                                    |                                                                                                    |  |  |  |  |  |  |
|                                                                                                    | OK Cancel                                                                                                    |  |  |  |  |  |  |

# 4. VMS200

Kamery Messoa mohou být spravovány pomocí Video management systému VMS200, který je volně stažitelný. Ujistěte se, že váš počítač splňuje parametry:

- Windows 7 (32bit nebo 64bit)
- 1Gbit/s LAN síťové připojení
- Procesor Intel Core i7-3770, 3.4GHz
- RAM 4GB
- Grafická karta nVidia chipset, 1GB DDR3 nebo vyšší

Po spuštění instalačního souboru bude automaticky zobrazen instalační průvodce. Ten pomůže uživatel jednoduše přidat IP kamery do systému a zapnout nahrávání ve 2 krocích.

- 1. Konfigurace systému
  - A. Složka pro ukládání snímků
  - B. Maximální doba uložení události
  - C. Přiřazení úložného prostoru pro ukládání video a audio data
  - D. Specifikování velikosti úložného prostoru pro ukládání dat

| Snapshot Folder         | C:\ProgramData\MEC | 5A NVR\Snapshot\                             |      |
|-------------------------|--------------------|----------------------------------------------|------|
| Max. days of log saving | 10                 |                                              |      |
|                         |                    |                                              |      |
| Recording Media         | c:/                | <ul> <li>Free Space <sup>10</sup></li> </ul> | GB 🗲 |

### 2. Vyhledání a přidání kamery

Uživatelé jsou schopni v dalším kroku Instalačního průvodce nastavit a přidat kamery. Vyhledat a přidat kamery zle jednoduše a rychle, a to tlačítkem Vyhledat.

| Installation W | Vizard      | 2          |          | 3        | 200       |     | 4             | ×            |
|----------------|-------------|------------|----------|----------|-----------|-----|---------------|--------------|
| Snapshot       | Camera Name | Model      | Username | Password | Http Port | Rec | ord           | Add          |
|                |             |            |          |          |           |     |               |              |
|                |             |            |          |          |           |     |               |              |
|                |             |            |          |          |           |     |               |              |
|                |             |            |          |          |           |     |               |              |
| R. P.          | 0 Camera(s) | Discovered |          |          | (         | Ð   | $\rightarrow$ | $\checkmark$ |
| 1              | -           |            |          |          |           | י י |               | 0            |

Tlačítko pro vyhledání kamer

- A. Nahrávání: zadejte, zda chcete funkci nahrávání video pro tuto kameru.
- B. Přidat kameru: výběr kamery pro přidání do systému VMS200

| Installation | Wizard              |           |                         |          |           | A      | ∞   |
|--------------|---------------------|-----------|-------------------------|----------|-----------|--------|-----|
| 1            |                     | 2         | $\overline{\mathbf{O}}$ | 3        | -0        |        | 45- |
| Snapshot     | Camera Name         | Model     | Username                | Password | Http Port | Record | Add |
|              | Cam-192.168.205.4   | NCB750    | admin                   | ****     | 80        | N      | 2   |
|              | Cam-192.168.206.16  | NCR770    | admin                   | ****     | 80        | 2      | 2   |
|              | Cam-192.168.205.167 | NIC990    | admin                   | ****     | 80        | 2      | 2   |
| ×            | Cam-192.168.205.39  | NCB858    | admin                   | ****     | 80        |        | Γ   |
|              | , 4 Camera(s) [     | Discovere | d                       |          |           |        |     |